## ÍNDICE DE FIGURAS

Fotografía del A – 380 donde se señala la ubicación de la BF. Perspectiva de la BF en la que se muestran los conductos y canalizaciones que contiene. Fig. 1.1.3-----6 Partes constitutivas de un panel perteneciente a la BF. Fig. 1.1.4-----7 Disposición general de la toma de aire AGU – NACA. Fig. 1.1.5------Corte longitudinal de la toma AGU – NACA en el que se señalan las diferentes partes que la constituyen. Fig.1.2.1-----9 Representación de una de las disposiciones específicas de ensayo del conjunto. Mesa de vibración. Fig. 1.2.3------11 Elemento encargado de la transición entre el AGU – NACA y la mesa de vibración (CAMA).

Fig. 1.2.4------12 Elemento estructural diseñado para aportar rigidez al conjunto.

| Fig. 1.2.5                                                          | 12  |
|---------------------------------------------------------------------|-----|
| Disposición del conjunto Útil-Cama durante el ensayo llevado a cabo |     |
| en el INTA.                                                         |     |
| Fig. 2.3.1                                                          | 17  |
| Entorno de trabajo de PATRAN.                                       |     |
| Fig. 2.3.2                                                          | 18  |
| Descripción botones principales de la barra de herramientas.        |     |
| Fig. 2.3.1.1                                                        | 19  |
| Ficha de la aplicación Geometry.                                    |     |
| Fig. 2.3.1.2                                                        | -20 |
| Opciones seleccionables en Object y Method para la acción Create.   |     |
| Fig. 2.3.1.3                                                        | -20 |
| Opciones seleccionables en Object y Method para la acción Edit.     |     |
| Fig. 2.3.1.4                                                        | -21 |
| Opciones utilizadas para la creación de los bordes (izda.) y las    |     |
| superficies biparamétricas de las secciones (dcha.).                |     |
| Fig. 2.3.1.5                                                        | -22 |
| Ficha de aplicación para la creación de un sólido mediante Extrude. |     |
| Fig. 2.3.1.6.a                                                      | -23 |
| Conjunto de superficies topológicamente incongruentes.              |     |
| Fig. 2.3.1.6.b                                                      | 23  |
| Conjunto de superficies topológicamente congruentes.                |     |

Fig. 2.3.1.7------24 Ficha de la aplicación "cortar sólido por plano".

Fig. 2.3.1.8------24 Parametrización de las superficies en PATRAN  $(\xi_1, \xi_2)$ .

Fig. 2.3.1.9------25 Parametrización de los sólidos en PATRAN  $(\xi_1, \xi_2, \xi_3)$ .

Fig. 2.3.2.1------26 Diferentes opciones posibles en los botones de selección Action, Object y Type de la aplicación Elements.

Fig. 2.3.2.2------27 Ficha de aplicación asociada al mallado 3D en la que se muestran los tipos de elementos disponibles en PATRAN.

Fig. 2.3.2.3------28 Ficha de aplicación asociada al mallado 2D en la que se muestra las opciones seleccionadas para el mallado de la superficie de contacto útil – cama.

Fig. 2.3.2.4------29 Ficha de aplicación asociada a la creación del "mallado por barrido".

Fig. 2.3.2.5-------30 Coincidencia de la cara inferior de un elemento tetraédrico con un elemento triangular asociado a la superficie del sólido inferior.

Fig. 2.3.2.6------31 Ficha de aplicación asociada al mallado por tetraedros utilizado para los sólidos superiores de la cama.

| Fig. 2.3.2.7                                                      |
|-------------------------------------------------------------------|
| Ficha de aplicación asociada al mallado con elementos Quad4.      |
|                                                                   |
| Fig. 2.3.2.833                                                    |
| a) Elemento Hex8; b) Elemento Tri3; c) Elemento Wedge6;           |
| d) Elemento Tet4.                                                 |
|                                                                   |
| Fig. 2.3.3.134                                                    |
| Ficha de la aplicación Load and Boundary conditions.              |
|                                                                   |
| Fig. 2.3.3.235                                                    |
| Ficha de introducción de datos para Displacements.                |
|                                                                   |
| Fig. 2.3.3.336                                                    |
| Ficha de introducción de datos para Force.                        |
|                                                                   |
| Fig. 2.3.4.137                                                    |
| Posibilidades de elección para los 3 botones de selección de      |
| la aplicación Materials.                                          |
| Eia 2242                                                          |
| Introducción manual de las propiedades de los materiales que      |
| anarecen en el modelo (anlicación Materials)                      |
|                                                                   |
| Fig. 2.3.5.139                                                    |
| Posibilidades de selección en la ficha Properties para el caso    |
| concreto de creación de propiedades para entidades 2D.            |
|                                                                   |
| Fig. 2.3.5.240                                                    |
| Ficha de creación de propiedades para los sólidos que conformaban |
| las piezas de los modelos.                                        |

| Fig. 2.3.5.341                                                   |
|------------------------------------------------------------------|
| Ficha de creación de la propiedad de masa para los elementos     |
| puntuales creados para el Método de las grandes masas puntuales. |
|                                                                  |
| Fig. 2.3.7.143                                                   |
| Ficha principal del botón Analysis.                              |
|                                                                  |
| Fig. 2.3.7.244                                                   |
| Ficha de selección del tipo de análisis a realizar.              |
|                                                                  |
| Fig. 2.3.7.345                                                   |
| Proceso de configuración del análisis en frecuencia (Parte I).   |
|                                                                  |
| Fig. 2.3.7.446                                                   |
| Proceso de configuración del analisis en frecuencia (Parte II).  |
| Eig 9.4.4                                                        |
| Fig. 2.4. I                                                      |
| olomontos puntualos do olovada masa                              |
| elementos puntuales de elevada masa.                             |
| Fig. 3.1.154                                                     |
| Modelo de Elementos Finitos de la toma AGU – NACA.               |
|                                                                  |
| Fig. 3.2.1.157                                                   |
| Superficies que conforman la sección del travesaño longitudinal. |
|                                                                  |
| Fig. 3.2.1.257                                                   |
| Creación del primer travesaño longitudinal por extrusión de las  |
| superficies.                                                     |
|                                                                  |
| Fig. 3.2.1.358                                                   |

Creación del segundo travesaño longitudinal por traslación del primero.

Fig. 3.2.1.4------58

Superficies que conforman la sección del travesaño transversal.

Fig. 3.2.1.5------59 Creación del primer travesaño transversal por extrusión de las superficies.

Fig. 3.2.1.6------59

Creación de varios travesaños transversales por traslación del primero.

Fig. 3.2.1.7------60 Geometría completa para el diseño preliminar del útil.

Fig. 3.2.1.8------61 Dimensiones y vistas principales de la geometría preliminar.

Fig. 3.2.2.1-----62

Mallado de la geometría asociada al modelo del diseño preliminar.

Fig. 3.3.1-----64

Disposición voladizo del modelo del diseño preliminar del útil.

Fig. 3.3.2-----66

Disposición centrada del modelo del diseño preliminar del útil.

Fig. 3.3.3-----67 Conjunto útil – cama en el que se comprueba que la segunda queda dentro del contorno exterior del primero. Fig. 3.3.4------68 Conjunto útil – mesa vibración para la disposición en voladizo.

| Fig. 3.3.568                                                            |
|-------------------------------------------------------------------------|
| Conjunto útil – mesa vibración para la disposición centrada.            |
| Fig. 4.2.172                                                            |
| Esquema de la notación seguida para referirse a las partes              |
| específicas del útil.                                                   |
| Fig. 4.2.273                                                            |
| Cambios introducidos en los perfiles de los largueros.                  |
| Fig. 4.2.374                                                            |
| Zona de incidencia de las irregularidades que impedían atornillar       |
| el útil a la mesa de vibración.                                         |
| Fig. 4.2.474                                                            |
| Representación cualitativa del útil construido con los aligerados       |
| circulares.                                                             |
| Fig. 4.3.1.175                                                          |
| Perfil por extrusión del cual se obtiene un larguero.                   |
| Fig. 4.3.1.276                                                          |
| Creación de larguero y traslación del mismo para obtener el otro.       |
| Fig. 4.3.1.376                                                          |
| Perfil asociado a un travesaño transversal.                             |
| Fig. 4.3.1.477                                                          |
| Creación del travesaño transversal y traslaciones sucesivas para        |
| obtener los restantes.                                                  |
| Fig. 4.3.1.577                                                          |
| Consecución de los aligerados y aspecto final de la geometría del útil. |

| Fig. 4.3.1.67                                                     | <b>'</b> 9 |
|-------------------------------------------------------------------|------------|
| Vistas principales del útil.                                      |            |
|                                                                   |            |
| Fig. 4.3.2.18                                                     | 0          |
| Mallado del útil para el análisis de frecuencias naturales.       |            |
| Fig. 4.4.18                                                       | <b>32</b>  |
| Disposición en voladizo del modelo de EF del útil.                |            |
| Fig. 4.4.2                                                        | 83         |
| Disposición centrada del modelo de EF del útil.                   | ,5         |
|                                                                   |            |
| Fig. 4.4.38                                                       | 35         |
| Disposición en planta del conjunto útil – mesa (VOLADIZO).        |            |
|                                                                   | ~~         |
| FIG. 4.4.4                                                        | 35         |
| Disposición en planta del conjunto útil – mesa (CENTRADO).        |            |
| Fig. 4.5.1.18                                                     | 37         |
| Geometría del modelo 2D a partir de superficies congruentes.      |            |
|                                                                   |            |
| Fig. 4.5.1.28                                                     | 8          |
| Detalle de geometría del modelo 2D del útil.                      |            |
| Fig. 4.5.1.38                                                     | 88         |
| Malla de EF para el modelo 2D del útil.                           | •          |
|                                                                   |            |
| Fig. 4.5.1.48                                                     | <b>}9</b>  |
| Detalle de elementos puntuales para la aplicación del "large mass |            |
| method" en el análisis en frecuencia,                             |            |
|                                                                   | 1          |
| Aplicación de cargas y CC en el modelo 2D                         |            |
|                                                                   |            |

Fig. 4.5.2.1-----93-

Disposición esquemática del útil para los ensayos de vibración realizados sobre él.

Fig. 4.5.2.2------94 Ubicación del punto del modelo del que se han tomado los desplazamientos para elaborar la gráfica de comparación.

Fig. 4.5.2.3------96 Mapa tensional  $\sigma_{x}$  sobre la deformada del útil  $\omega_{4}$ =69 Hz.

Fig. 4.5.2.4------96 Mapa tensional  $\sigma_{\rm Y}$  sobre la deformada del útil  $\omega_4$  =69 Hz.

Fig. 4.5.2.5------97 Mapa tensional  $\sigma_z$  sobre la deformada del útil  $\omega_1$ =69 Hz.

Fig. 4.5.2.6------97 Mapa tensional  $\sigma_{xy}$  sobre la deformada del útil  $\omega_1$ =69 Hz.

Fig. 4.5.2.7------98 Mapa tensional  $\sigma_{zx}$  sobre la deformada del útil  $\omega_4$ =69 Hz.

Fig. 4.5.2.8------98 Mapa tensional  $\sigma_{YZ}$  sobre la deformada del útil  $\omega_1$ =69 Hz.

Fig. 4.5.2.9------99 Espectro de "aceleraciones vs. frecuencia" obtenido a partir del análisis en frecuencia del modelo 2D del útil (Escala logarítmica).

| Fig. 4.5.2.10                                                         | 100     |
|-----------------------------------------------------------------------|---------|
| Espectro de "aceleraciones vs. frecuencia" obtenido a partir del      |         |
| análisis en frecuencia del modelo 2D del útil (Escala lineal).        |         |
| Fig. 5.3.1.1                                                          | 104     |
| Pieza a ensayar.                                                      |         |
| Fig. 5.3.2.1                                                          | 104     |
| Disposición para el ensayo de vibración en el eje X.                  |         |
| Fig. 5.3.2.2                                                          | 105     |
| Disposición para el ensayo de vibración en el eje Y.                  |         |
| Fig. 5.3.2.3                                                          | 105     |
| Disposición para el ensayo de vibración en el eje Z.                  |         |
|                                                                       |         |
| Fig. 5.3.3.1                                                          | 107     |
| Perfil de Excitación y límites (alarma y aborto) para el ensayo de vi | bración |
| sinusoidal.                                                           |         |
| Fig. 5.3.3.2                                                          | 109     |
| Perfil de Excitación y límites para el Ensayo RANDOM.                 |         |
| Fig. 5.3.4.1                                                          | 109     |
| Conjunto fijado para el ensayo de vibración en el eje X.              |         |
| Fig. 5.3.4.2                                                          | 110     |
| Conjunto fijado para el ensayo de vibración en el eje Y.              |         |
| Fig.5.3.4.3                                                           | 110     |
| Conjunto fijado para el ensayo de vibración en el eje Z.              |         |

=

Disposición de acelerómetros para los ensayos de vibración del útil (sólo realizados en eje X). Fig. 5.3.5.2------113 Disposición de acelerómetros para los ensayos de vibración del conjunto en el eje X. Fig.5.4.1------Identificación del acelerómetro que proporciona los datos para las representaciones gráficas. Gráfica resultante del ensayo sinusoidal sobre el útil obtenida a partir de las medidas del acelerómetro ubicado en el voladizo. Gráfica resultante del ensayo RANDOM sobre el útil obtenida a partir de las medidas del acelerómetro ubicado en el voladizo. Geometría de la cama generada para la construcción del modelo. Fig. A.2.1.2------127 Superficie inferior de la toma AGU – NACA. Fig. A.2.1.3-------127 Borde de anchura adecuada obtenido tras el recorte. Fig. A.2.1.4------128 Geometría de la cama tras la extrusión y la posterior consecución

de la superficie inferior plana.

| Fig. A.2.1.5129                                                         |
|-------------------------------------------------------------------------|
| Zona de la mesa real asociada a la mesa modelada.                       |
|                                                                         |
| Fig. A.2.1.6130                                                         |
| Geometría de la mesa en el modelo.                                      |
|                                                                         |
| Fig. A.2.2.1132                                                         |
| Mallado no congruente entre el útil y la cama.                          |
| Eiα Λ 2 2 2133                                                          |
| rig. A.2.2.2.                                                           |
| Cuaulo de dialogo de la orden "Associate".                              |
| Fig. A.2.2.3134                                                         |
| Disposición que muestra las curvas proyectadas procedentes de la cama   |
| asociadas a la superficie superior del útil.                            |
|                                                                         |
| Fig. A.2.2.4135                                                         |
| Cuadro de diálogo asociado a la orden "Create Mesh".                    |
|                                                                         |
| Fig. A.2.2.5136                                                         |
| Detalle de la congruencia del mallado.                                  |
|                                                                         |
| Fig. A.2.2.6136                                                         |
| Disposición general de la superficie superior del útil mallada de forma |
| congruente con la superficie inferior de la cama.                       |
| Εία Δ 2 2 7                                                             |
| rug. A.2.2.1                                                            |
| Cuaulo de dialogo de la oldell'Sweep .                                  |
| Fig. A.2.2.8138                                                         |
|                                                                         |

Mallado de un sólido a partir del mallado triangular de una de sus caras.

| Fig. A.2.2.9139                                                  |
|------------------------------------------------------------------|
| Disposición general del mallado del útil y la mesa de vibración. |
| Fig. A.2.2.10140                                                 |
| Malla de uno de los sólidos superiores de la cama.               |
| Fig. A.2.2.11140                                                 |
| Disposición general del conjunto mallado mesa-útil- cama.        |
| Fig. A.2.3.1143                                                  |
| Esquema de la disposición real del útil sobre la mesa.           |
| Fig. A.2.3.2143                                                  |
| Detalle de aplicación de las cargas en el modelo.                |
| Fig. A.2.3.3144                                                  |
| Detalle de las condiciones de contorno.                          |
| Fig. A.2.3.4145                                                  |
| Detalle de los elementos puntuales rígidos situados en los nodos |
| de aplicación de las cargas ("large mass method").               |